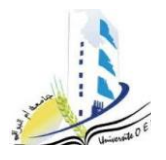

جامعة العربي بن مهيدي \*أم البواقي \* كلية العلوم الاقتصادية والتجارية وعلوم التسيير قسم العلوم التجارية \*ثانية ليسانس \* مقياس الاعلام الآلي السنة الجامعية 2025/2024

# المحور الثالث: قواعد البيانات

### عموميات حول قواعد البيانات:

في بيئة العمل المعاصرة، تُعتبر قواعد البيانات أداة لا غنى عنها تعتمد عليها المنظمات والشركات لتخزين البيانات واسترجاعها بكفاءة وسرعة. فهي توفر بنية متكاملة لتنظيم البيانات بطرق تتيح للموظفين الوصول إليها بسهولة، ما يعزز من سرعة اتخاذ القرارات ويسهم في تحقيق الأهداف وزيادة القدرة التنافسية للشركات والمنظمات.

#### 1. مفهوم قاعدة البيانات:

هي مجموعة <u>منظمة</u> من البيانات يتم تخزينها بطريقة رقمية تتيح للمستخدمين الوصول إليها بسهولة واسترجاعها في زمن لاحق وإدارتها بكفاءة. وتعرف أيضا بأنها مجموعة من التسجيلات منظمة في شكل ملفات.

تتكون قاعدة البيانات من ملف أو مجموعة ملفات، وكل ملف يتشكل من تقاطع مجموعة تسجيلات وحقول. يرمز لقاعدة البيانات بالأسطوانة.

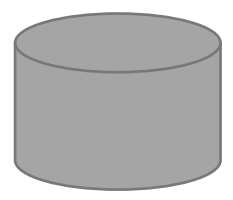

#### الشكل 1: قاعدة البيانات BDD

الله مثال: قاعدة بيانات خاصة بتسيير فاتورة.

- تتكون قاعدة بيانات تسيير فاتورة من مجموعة ملفات، نجد منها: ملف الزبائن، ملف الفواتير، ملف المواد.
- يحتوي ملف الزبائن على مجموعة من الحقول: رقم الزبون، اسم المؤسسة، رقم البريد، الولاية، رقم الهاتف.
- مثال عن تسجيل في ملف الزبائن: 01، المؤسسة الوطنية للاستثمار، 04000، 04، 0666666606.
  - 2. العمليات على قاعدة البيانات:
  - إمكانية إضافة ملفات جديدة.
  - إضافة بيانات جديدة على الملفات الموجودة في القاعدة.
  - استرجاع البيانات من الملفات المكونة لقاعدة البيانات.

- تحديث البيانات.
- حذف البيانات من الملفات.
- حذف ملفات خالية أو تحتوي على تسجيلات.
- إمكانية إنشاء بيانات جديدة من البيانات الموجودة على الملفات.

#### مميزات قاعدة البيانات:

- يمكن للمستخدم النظر إليها على أنها ملفات متكاملة.
  - تلبى حاجة كافة المستخدمين للبيانات.
  - تسمح بتعديل البرامج دون تعديل البيانات والعكس.
    - تحقق المرجعية على الملفات.
- تسمح بفرض قيود سرية على بعض البيانات الهامة.

# أنواع قواعد البيانات:

تختلف قواعد البيانات من حيث الهيكل المعتمد لتخزين البيانات، فنجد عدة أنواع من قواعد البيانات، منها:

- قواعد البيانات الهرمية.
- قواعد البيانات الشبكية.
- قواعد البيانات العلائقية.
  - قواعد بيانات الكائنات.
- قواعد البيانات الوظيفية.
  - ••••

في هذا المحور سنقوم بشرح أهم ثلاث بنيات هيكلية لقواعد البيانات، وهي كالآتي:

 أ. قواعد البيانات الهرمية: وهي تعتمد على الهيكل الشجري لتنظيم البيانات وذلك وفق عدة مستويات حيث يكون جذرها في الأعلى وتخرج منه فروع. لا تتصل كل الملفات الموجودة في قاعدة البيانات مع بعضها، فقط كل مستوى مرتبط مع المستويين في الأعلى والأسفل.

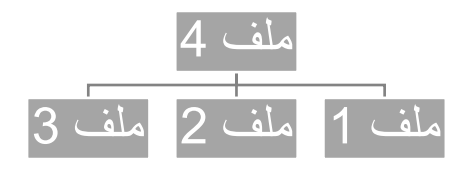

- الشكل 2: قاعدة بيانات هرمية
- ب. قواعد البيانات الشبكية: تتغلب هذه الهياكل على معوقات قواعد البيانات الهرمية، إذ تسمح للمستوى السفلي بالتواصل
   مع أكثر من مستوى علوي. تتم هيكلة الملفات في قاعدة البيانات حسب طوبولوجيا معينة.

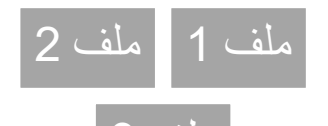

#### الشكل3: قاعدة بيانات شبكية

ت. قواعد البيانات العلائقية: تنظم البيانات في الملفات ويتم بناء العلاقات وفق قواعد معينة حيث تتيح للمستخدم أعلى درجة من المرونة في التعامل مع البيانات. هذه البنية الهيكلية تسمح بتعديل وإضافة وحذف البيانات دون تغيير المخطط العام لقاعدة البيانات. تعتمد غالبية قواعد البيانات المعروفة على هذه الهيكلة، وعليه سنأخذ في هذا الدرس قواعد البيانات العلائقية كمثال للدراسة.

ومن المفاهيم الأساسية في قواعد البيانات العلائقية نذكر :

- الكيان: وهي ما تعرف بالجدول حيث تشكل الوحدة الأساسية في قواعد البيانات العلائقية.
- الصفة: وهي تمثل أعمدة الجداول، فمثلا في جدول الطالب نجد أن رقم الطالب واسم الطالب هي صفات خاصة بهذا الجدول.
  - مجال القيم: يحدد مجال القيم لكل حقل والمسموح بإدخالها إلى الجدول.
- العلاقة: وهي عبارة عن رابط بين جدولين يشتركان في نفس الحقل، وهي تسمح بتحقيق تكامل حقيقي بين بيانات الكيانات.

تسمح قواعد البيانات العلائقية بتنظيم البيانات في جداول متكونة من صفوف وأعمدة. تتميز هذه الجداول بوجود علاقات بينها تسمح للمستخدم الوصول إلى مختلف بيانات القاعدة. تمثل مجموعة الجداول التالية مثال بسيط عن قواعد البيانات العلائقية، والتي تتعلق بميدان المبيعات:

#### جدول 1: قاعدة بيانات علائقية

| <u>المدينة</u> | <u>الاسم</u> | ر <u>قم تعريف الزبون</u> | الشكل 1_1: جدول ـ |
|----------------|--------------|--------------------------|-------------------|
|                |              |                          | ز <u>بون -</u>    |

| السعر | الاسم | رقم تعريف المنتج | الشكل 1_2: جدول ـ |
|-------|-------|------------------|-------------------|
|       |       |                  | المنتج _          |

| الكمية | التاريخ | رقم تعريف المنتج | ر <u>قم تعريف الزبون</u> | الشكل 1_3: جدول ـ |
|--------|---------|------------------|--------------------------|-------------------|
|        |         |                  |                          | البيع _           |

### 5. نظام إدارة قاعدة البيانات:

هو برنامج متكامل يستخدم لإنشاء قواعد البيانات وإدارتها والتحكم بها. يتيح نظام إدارة قواعد البيانات للمستخدم بإجراء مختلف العمليات على قواعد البيانات دون حدوث أي خلل يؤدي إلى تعطل القاعدة.

ومن الأمثلة عن برامج إدارة قواعد البيانات نجد: Oracle ،MySQL ،FoxBase ،Clipper ،Paradox، والكثير. من البرامج الأخرى بمختلف الإصدارات.

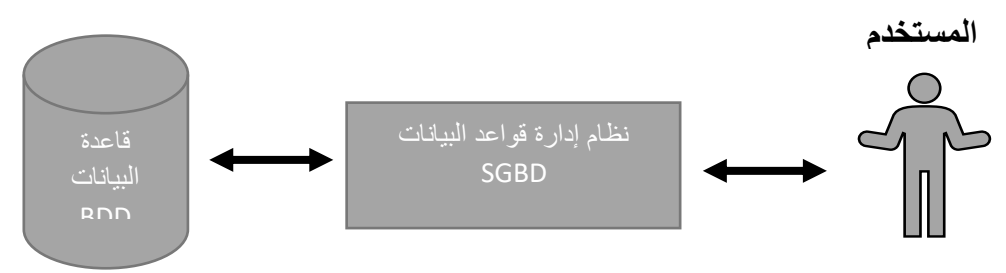

#### الشكل 4: نظام إدارة قواعد البيانات SGBD

- <u>وظائف نظم إدارة قاعدة البيانات:</u>
  - أ. إنشاء بيانات جديدة.
- ب. معالجة البيانات: وذلك بإجراء مختلف العمليات على البيانات مع القدرة على السماح لعدة مستخدمين من الوصول إلى مختلف أجزاء القاعدة في نفس الوقت وباستقلالية.
- ت. مراقبة وحماية البيانات: المحافظة على سلامة البيانات أمام الحوادث الطارئة أثناء المعالجة إذ تتيح للمستخدم إعادة البيانات إلى حالتها السابقة قبل التعديل غير الكامل قبل حدوث العطل. كما تسمح بمراقبة أذونات الولوج إلى البيانات مع منع تكرارها أو تداخلها.
  - ث. دمج البيانات: إمكانية ضم عدة ملفات في بنية واحدة.
    - <u>خطوات تصميم قاعدة البيانات:</u>

لتصميم قاعدة بيانات يجب المرور بثلاث مراحل رئيسية. ومن خلال هذا الجزء، سنستعمل كحالة عملية الفوترة \_ إنشاء قاعدة بيانات لمؤسسة بيع المواد الغذائية \_

 أ. تحليل الوثائق: في هذه المرحلة، نقوم بجمع الوثائق التي لها علاقة بميدان الدراسة مع قواعد التسيير، ثم نقوم بتقسيم البيانات حتى نصل لأصغر عنصر. على سبيل المثال: الاسم واللقب يقسم إلى اسم، لقب. وتتكون هذه المرحلة من جزأين رئيسيين، قواعد التسيير و قاموس البيانات.

الوثائق المستعملة في عملية الفوترة هي: الفاتورة، قائمة الزبائن، قائمة المواد (الوثيقة المرفقة لمؤسسة بيع المواد الغذائية).

- استخراج قواعد التسيير: ويتم عبر تحديد الكيانات والعلاقات بين الكيانات.
  - في المثال السابق:

**الكيانات:** فاتورة، زيون، مادة.

#### <u>العلاقات:</u>

- الفاتورة خاصة بزبون وإحد فقط.
  يمكن للزبون أن يتحصل على عدة فواتير .
  تحتوي الفاتورة على مادة أو أكثر .
  يمكن للمادة أن تظهر في عدة فواتير .
  ق<u>اموس البيانات:</u>
  نتحصل على البيانات العنصرية من خلال تحليل الوثائق والمسماة بالحقول .
  مجموعة هذه الحقول تكون لنا القاموس .
  كل حقل نسند له مجموعة خصائص والمعنى المرادف لها .
  الخصائص هي:
  اسم مختصر : اسم مختصر للحقل :
  الوصف: معنى ودور الحقل .
  - القيود: قائمة من المتطلبات على قيم الحقل.
  - قواعد الحساب: تحديد الصيغة التي تسمح لنا بالحصول على الحقل.

إذن، قاموس البيانات لبعض الحقول للوثائق من المثال السابق كالآتي:

### الجدول 2: قاموس البيانات

| المسيغة          | القيد                                        | النوع       | الوصف            | اسم مختصر |
|------------------|----------------------------------------------|-------------|------------------|-----------|
|                  | – موجب                                       | – عدد صحیح  | – رقم الفاتورة   | الفاتورة  |
|                  |                                              | – حرفي      | – رقم الزبون     | الزبون    |
|                  | – موجب                                       | – عدد صحیح  | – رقم المادة     | المادة    |
|                  | <ul> <li>قبل أو يساوي تاريخ اليوم</li> </ul> | – تاريخ     | - تاريخ الفاتورة | التاريخ   |
| _                | <ul> <li>عدد موجب</li> </ul>                 | – عدد حقيقي | – سعر المادة     | السعر     |
| _                | - عدد موجب                                   | – عدد صحیح  | – كمية المادة    | الكمية    |
| – السعر × الكمية | - عدد موجب                                   | – عدد حقيقي | - المبلغ المدفوع | المبلغ    |

| – مجموع (السعر | - عدد موجب | – عدد حقيقي | الفاتورة | - مجموع | المجموع |
|----------------|------------|-------------|----------|---------|---------|
| × الكمية)      |            |             | القيمة   | دون     |         |
|                |            |             |          | المضافة |         |

ب. <u>هيكلة البيانات:</u>

- تقوم على هيكلة البيانات الموجودة في قاموس البيانات إلى مجموعات تكون منسجمة مع عدم تكرار الحقول،
   والغاء الحقول التي لديها قاعدة حساب بحيث نتحصل عليها من خلال الحقول المكونة للصيغة.
  - ولهيكلة البيانات، نتبع مجموعة خطوات وهي:
  - تحديد قائمة الارتباطات الوظيفية البسيطة.
- الأخذ بعين الاعتبار الحقول غير المحددة في المرحلة السابقة وهذا للحصول على الارتباطات المركبة.
  - تكوبن جداول قاعدة البيانات
    - الغاء التكرارات

### الارتباط الوظيفي:

- لجمع حقول قاموس البيانات في مجموعات نستعمل عنصر هيكلي يدعى الارتباط الوظيفي.
- نقول أن هناك ارتباط وظيفى بين حقلين إذا كان بالإمكان أن نحدد قيمة الحقل الثانى انطلاقا من الحقل الأول.
  - يمثل الحقل الأول مصدر الارتباط الوظيفى بينما يمثل الحقل الثاني هدف الارتباط.
- مثلا انطلاقا من رقم المادة يمكننا أن نعرف سعر المادة ونقول هنا أنه يوجد ارتباط وظيفي، ولكن لا يمكننا نعرف الكمية من خلال رقم المادة، بل من خلال رقم الفاتورة ورقم المادة معا، فهل يعتبر في هذه الحالة ارتباط وظيفي أم لا؟، ومنه نقول أنه يوجد نوعين من الارتباط الوظيفي.
- → ارتباط وظيفي بسيط: الحقل الأول أم ما يسمى مصدر الارتباط الوظيفي هو عبارة عن حقل واحد فقط، كما في المثال الأول.
- ارتباط وظيفي مركب: نحدد قيمة الحقل الثاني انطلاقا من حقلين أو مصدرين، كما شرحنا في المثال الثاني حيث قمنا بإضافة رقم الفاتورة لمصدر الارتباط حتى نتحصل على قيمة كمية مادة معينة.
  - <u>الانتقال من الارتباط الوظيفي إلى الجداول:</u>
- كل ارتباط وظيفي بسيط يمثل كيان، حيث المصدر يمثل مفتاح الجدول، وأهداف الارتباط هي حقول عادية في
   الجدول.
- يسمح لنا الارتباط المركب بإنشاء علاقات بين الجداول، حيث يمثل المصدر مفتاحا للجدول والأهداف مجرد
   حقول كذلك.
  - نقدم اسم لكل جدول مع وضع سطر تحت المفتاح.
  - في الجدول التالي نأخذ بعض الارتباطات الوظيفية وتمثيلها حسب القواعد السابقة.

| ية إلى جداول                                                                 | ىن ارتباطات وظيف            | عن الانتقال ه | الجدول 3: أمثلة                                                         |
|------------------------------------------------------------------------------|-----------------------------|---------------|-------------------------------------------------------------------------|
| أهداف الارتباط/ الحقول                                                       | مصدر<br>الارتباط/المفتاح    | اسم الجدول    | الارتباطات الوظيفية البسيطة والمركبة                                    |
| الوصف، سعر الوحدة                                                            | رقم المادة                  | المادة        | رقم المادة + الوصف، سعر الوحدة                                          |
| اسم الزبون، لقب الزبون، العنوان،<br>المؤسسة، الرمز البريدي                   | رقم الزبون                  | الزبون        | رقم الزبون + اسم الزبون، لقب الزبون،<br>العنوان، المؤسسة، الرمز البريدي |
| رقم الزبون، اسم الزبون، لقب<br>الزبون، المؤسسة، التاريخ، المبلغ<br>الإجمالي. | رقم الفاتورة                | الفاتورة      | رقم الفاتورة                                                            |
| الكمية، مبلغ الدفع                                                           | رقم الفاتورة، رقم<br>المادة | جدول 4        | رقم الفاتورة، رقم المادة + الكمية، مبلغ<br>الدفع                        |

وعليه نتحصل على الجداول التالية:

### الجدول 4: جداول

#### <u>انجداول</u>

المادة (رقم المادة، الوصف، سعر الوحدة)

الزبون (رقم الزبون، اسم الزبون، لقب الزبون، العنوان، المؤسسة، الرمز البريدي)

الفاتورة (رقم الفاتورة، رقم الزبون، اسم الزبون، لقب الزبون، المؤسسة، التاريخ، المبلغ الإجمالي)

جدول 4 (رقم الفاتورة، رقم المادة، الكمية، مبلغ الدفع)

• إلغاء تكرار البيانات:

- في هذه المرحلة يجل إلغاء الحقول التي تظهر في جدولين مختلفين، على سبيل المثال نجد أن اسم الزبون ولقب
   الزبون موجودين في الجدولين الزبون والفاتورة، فيجب إلغاء التكرار دون أن نفقد البيانات.
  - لا يمكن إلغاء الحقول التي تمثل المفاتيح، فإلغاؤها يعني إلغاء الجدول بذاته.
- لا يمكن إلغاء حقل أذا كان وحيدا، أي في الجدول يوحد حقلية المفتاح وحقل آخر، هنا لا يمكن إلغاء الحقل
   في الجدول الحالي ونقوم بإلغائه من الجدول الآخر.
  - نقوم بإلغاء الحقول التي يمكن أن نتحصل عليها باستعمال قاعدة التعدي.

- نأخذ نفس المثال السابق:

- باستعمال علاقة التعدي يمكننا إلغاء الحقول (اسم الزبون، لقب الزبون، المؤسسة) من الجدول فاتورة، إذ يمكننا الحصول عليها باستعمال الحقل (رقم الزبون)
- إلغاء الحقول التي هي عبارة عن معادلات رياضية، إذ يمكن الحصول عليها باستعمال الحقول الأخرى، مثلا يمكننا إلغاء: الفاتورة (المبلغ الإجمالي)، وجدول 4(مبلغ الدفع)، ويمكننا الحصول عليها انطلاقا من الحقول الأخرى.
   في الأخير، نتحصل على الجدول التالي:

#### الجدول 5: الجداول بعد الغاء التكرارات

| <u>اول</u> | الجدا |
|------------|-------|
|            |       |

المادة (رقم المادة، الوصف، سعر الوحدة)

الزبون (رقم الزبون، اسم الزبون، لقب الزبون، العنوان، المؤسسة، الرمز البريدي)

- الفاتورة (رقم الفاتورة، رقم الزبون، التاريخ)
- جدول 4 (رقم الفاتورة، رقم المادة، الكمية)
  - ت. الشكل العلائقي:
- تمثل هذه المرحلة الخطوة الأخيرة في تصميم قاعدة بيانات، حيث نقوم هنا بربط الجداول التي قمنا بهيكلتها ووضع علاقات بينها.
  - ربط الجداول:
  - العلاقات مبنية على علاقات التسيير المذكرة سابقا في مرحلة تحليل الوثائق.
  - يمكن أن تكون هناك علاقة بين جدولين باستعمال الحقول المشتركة فيما بينها بشرط:
    - جدولين أصلهما ارتباطات وظيفية بسيطة.
  - جدولين أصل الأول ارتباط وظيفي بسيط والثاني أصله ارتباط وظيفي مركب.
    - لا يمكن أن تكون هناك علاقة بين جدولين أصلهما ارتباط وظيفي مركب.

#### <u>الجدول 6: الحقول المشتركة</u>

| الحقل المشترك | الجدول الثاني | الجدول الأول |
|---------------|---------------|--------------|
| رقم الزبون    | الفاتورة      | الزبون       |
| رقم المادة    | جدول 4        | المادة       |
| رقم الفاتورة  | جدول 4        | الفاتورة     |

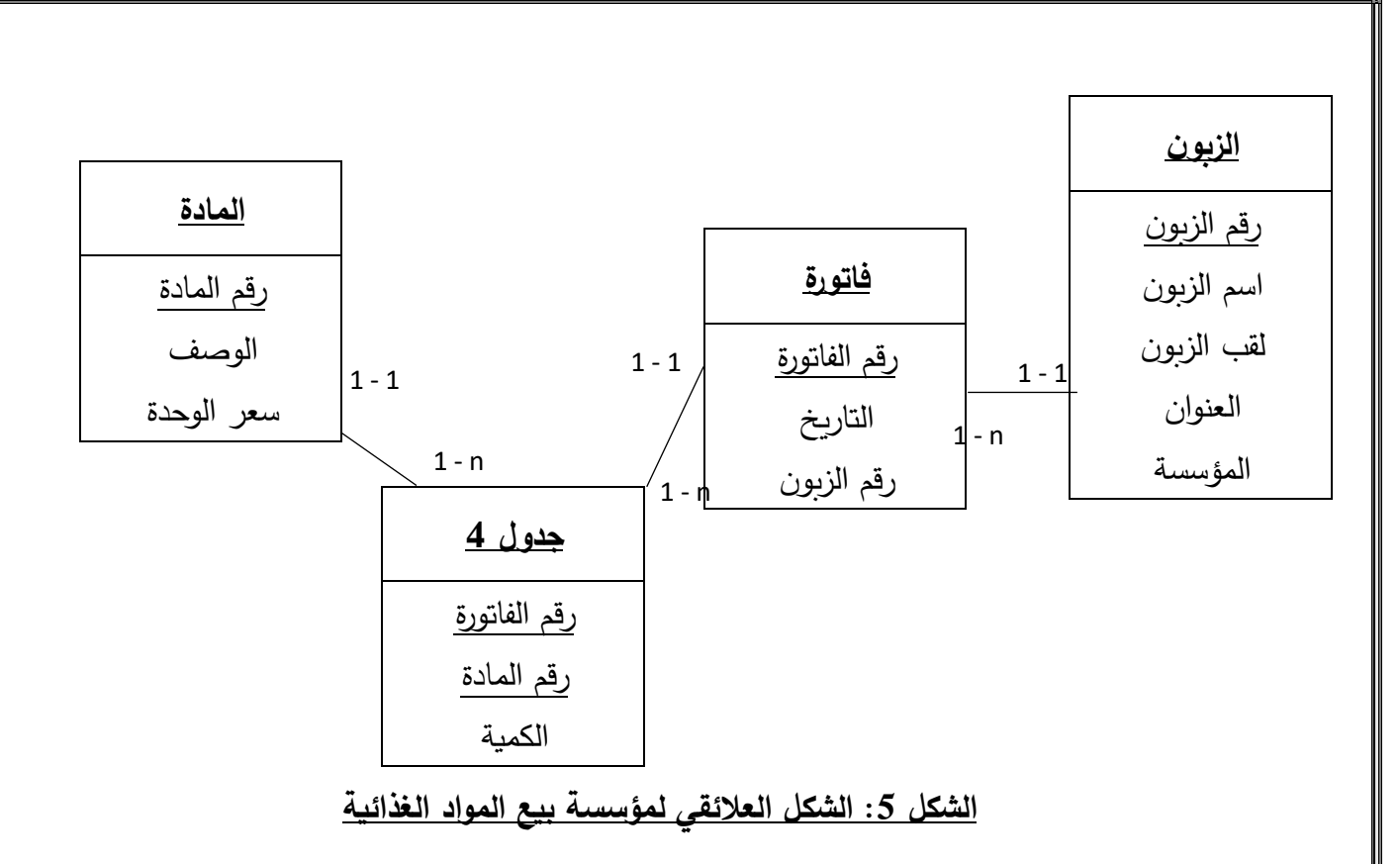

### وضع العلاقات بين الجداول:

كما نلاحظ في الشكل في الأعلى، أنه يوجد علاقات ارتباط بين الجداول. هذه العلاقات كما ذكرنا سابقا تستند على الحقول المشتركة، وهي تحدد نسبة المشاركة. أيضا، لتحقيق ترابط صحيح، يجب أن تعرف الجدول الرئيسي من الجدول الفرعي أو التابع، حيث يشتمل الجدول التابع على حقل يتطابق مع الحقل الأصلي في الجدول الرئيسي. وعليه يمكن القول أنه يوجد ثلاثة أنواع من العلاقات تربط بين مجموع الكيانات، ألا وهي:

- علاقة وإحد مقابل وإحد: يرمز لها بـ (1 1)، أن يكون هناك سجل واحد في الجدول الرئيسي يقابله سجل آخر في الجدول الفرعي. السجل التابع يشتمل على حقل يتطابق مع حقل المفتاح الأصلي في الجدول الرئيسي.
   مثال: المفتاح الرئيسي في الجدول زبون يقابله حقل في الجدول فاتورة، فنضع العلاقة واحد مقابل واحد في جانب الجدول ذو المفتاح الأصلي.
- علاقة واجد مقابل متعدد: يرمز لها بـ (n ـ 1)، أن يكون لكل سجل في الجدول الرئيسي عدة سجلات في الجدول الفرعي.
- علاقة متعدد مقابل متعدد: يرمز لها بـ (n n)، ارتباط أكثر من سجل بعدة سجلات في جدول آخر، ويحتاج
   الأمر إلى جدول يسمى بجدول الوصل.

# عموميات حول برنامج نظام إدارة قواعد البيانات أكسس:

يعتبر برنامج Ms Access من أفضل برامج إدارة قواعد البيانات، ومن خلال هذا الدرس سنتعرف على برنامج Ms Access بدءا من الخطوات الأساسية لاستخدامه.

### 1.8. تعريف برنامج Ms Access:

هو نظام لإدارة قواعد البيانات، ويستخدم في العديد من الحالات مثل إدارة المعلومات الشخصية وإنشاء تطبيقات قواعد البيانات المؤسسية مثل قاعدة العملاء أو الموردين، ومخزون المنتجات، وما إلى ذلك.

يستخدم برنامج Ms Access للتعامل مع قواعد البيانات الصغيرة والمتوسطة كونه يتميز بواجهة مستخدم رسومية سهلة Structured ) SQL ( SQL الاستخدام إضافة لإمكانية تشغيله مع العديد من التطبيقات والمنصات كمحرك قاعدة البيانات Query Language ولغة Visual Basic التطبيقات.

يعتبر تطبيق Ms Access أداة قوية لإدارة وتحليل البيانات بسهولة وفاعلية، وهو معروف بين الاختصاصيين أنه من أفضا برامج إدارة قواعد البيانات التي يعتمد عليها في أنحاء العالم.

### 2.8. وظائف برنامج Ms Access:

يتميز برنامج إدارة قواعد البيانات Ms Access بمجموعة فوائد ومميزات يمكن تلخيصها في شكل وظائف، ألا وهي:

- إضافة معلومة أو بيان جديد إلى الملف.
- حذف البيانات القديمة والتي لم تعد هناك حاجة إليها.
  - تغيير بيانات موجودة تبعا لمعلومات استحدثت.
  - البحث والاستعلام عن معلومة أو معلومات محددة.
    - ترتيب وتنظيم البيانات في شكل تقارير أو نماذج.
- حساب المجموع النهائي أو المجموع الفرعي أو المتوسط الحسابي لبيانات مطلوبة.

### 3.8. تشغيل برنامج Ms Access:

يتم تشغيل البرنامج بعدة طرق من بينها:

- النقر المزدوج على أيقونة البرنامج الموجودة على سطح المكتب 🧛
- النقر بالزر الأيمن للفأرة على سطح المكتب ثم اختيار New ثم New في Microsoft Access Data base.
  - النقر المزدوج على أيقونة البرنامج الموجودة في قائمة التطبيقات على شاشة Start.
- النقر فوق شريط البحث Search bar في شريط المهام Task bar، وكتابة Access، ثم النقر على Access
   في قائمة نتائج البحث في نظام التشغيل Windows.
  - النقر فوق أيقونة شريط المهام إذا تم تثبيت التطبيق على شريط المهام.
    - 4.8. إغلاق برنامج <u>Ms Access</u>:

يمكن إغلاق البرنامج بعدة طرق من بينها،

- من خلال الضغط على مفتاحي (Alt + F4) معا من لوحة المفاتيح.
  - الضغط على × في الزاوية العلوية اليمني للتطبيق.

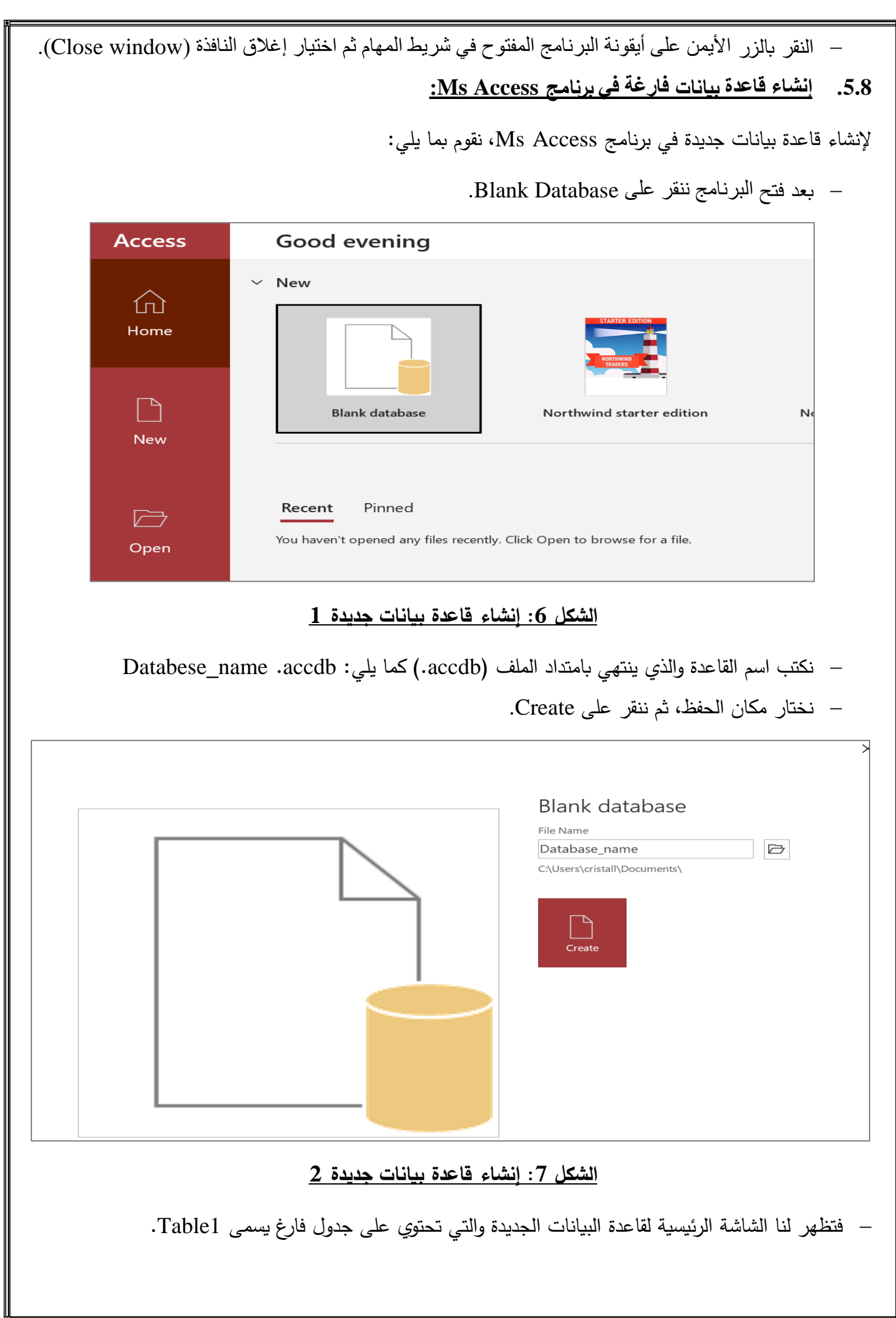

| ᠊᠊᠊<br>᠋᠊᠘ᠴᡘᢦ<br>Databa                                                                                                    | se_name : Database- C:\Users\cristall\Documents\Database_nam                                                                                                    | e.accdb (Access 2007 - 2016 file format) -                                                                                                    | Access saliha lakhdari <mark>SL</mark> — Ō X |
|----------------------------------------------------------------------------------------------------|----------------------------------------------------------------------------------------------------|----------------------------------------------------------------------------------------------------|----------------------------------------------|
| File Home Create External Data Database                                                                                                    | Tools Help Table Fields Table 🖓 Tell n                                                                                                    | ne what you want to do                                                                                                    |                                              |
| View     AB     12     Image: Constraint of the state of the state of the sta                                                                                                    | Image: Name & Caption     Image: Stress of the stress of the stress of the | Data Type:         ✓           Format:         Formatting         ✓           Image: Constraint of the second second | Required<br>Unique<br>Validation<br>Indexed  |
| Views Add & Delete                                                                                                    | Properties                                                                                                    | Formatting                                                                                                    | Field Validation                             |
| All Acc 🕤 « 🛄 Table1 ×                                                                                                    |                                                                                                    |                                                                                                    |                                              |
| Gearch<br>Tables<br>Table1<br>Table1<br>Table1<br>Table1<br>Table1<br>Table1<br>Table1<br>Table1<br>Table1<br>Table1<br>Table1<br>Table1<br>Table3<br>Table3 |                                                                                                    |                                                                                                    |                                              |

### الشكل 8: وإجهة قاعدة البيانات 1

تحمل غالبية ملفات قاعدة البيانات المنشأة بواسطة Ms Access الامتداد accdb. الذي هو اختصار لكلمة
 مدا غالبية ملفات ملغات من قبل من قبل مريم المعام المعرف على الملف من قبل البرنامج Access data base.

### 6.8. واجهة برنامج <u>Ms Access:</u>

بمجرد إنشاء قاعدة البيانات الجديدة، يتم فتح النافذة الرئيسية للبرنامج والتي تتكون من:

- شريط العنوان (Title bar): يحتوي على العنوان، أزرار التصغير والغلق وإعادة حجم نافذة البرنامج.
- شريط الأدوات الرئيسي (Ribbon): يحتوي على مجموعة من علامات التبويب، وعند النقر على علامة معينة يتم عرض مجموعة جديدة من الأزرار والأوامر المتعلقة بتلك الوظيفة أو الأداة. تظهر الأوامر والأزرار تحت علامة التبويب وتستخدم لتنفيذ مهام محددة. يمكن تخصيص شريط الأدوات أو حذف علامات التبويب أو الأوامر وفقا لاحتياجات المستخدم.
- شريط أدوات الوصول السريع (Quick Access Toolbar): هو شريط أدوات مخصص يتيح الوصول السريع للأوامر والأدوات التي تستخدم بشكل مكرر ، يمكن تخصيص هذا الشريط وإضافة الأوامر التي تحتاجها لتكون متاحة بسهولة.
- جزء التنقل (Navigation Pane): يمكن من خلاله عرض وتنظيم مختلف الكائنات في قاعدة البيانات، حيث يتيح
   الوصول السريع إلى الجداول والاستعلامات والنماذج والتقارير وغيرها من العناصر التي يتم إنشاؤها أو استيرادها
   إلى قاعدة البيانات.
- شريط الحالة (Status bar): يعرض معلومات حول الكائن (جدول أو نموذج ...) الحالي، وطريقة العرض، إلخ.

| شريط الأدوات الرئيسي الشريط السريع                                                                                                    | شريط العنوان          |
|----------------------------------------------------------------------------------------------------|-----------------------|
| 🔚 🥱 🕫 👻 🗢 Database_name : Database- C:\Users\cristall\Documents\Database_name.accdb (Access 2007 - 2016 file format) - Acces                                                                                                    | saliha lakhdari 💶 🗖 🗙 |
| File Home Create External Data Database Tools Help Table Fields Table 🖓 Tell me what you want to do                                                                                                    |                       |
| View       AB       12       Image: Comparison of the state of the state of t | ]<br>ion              |
| Views Add & Delete Properties Formatting Field Validation                                                                                                    |                       |
| All Acc $\odot$ « ID + Click to Add +                                                                                                    |                       |
| Tables * (New)                                                                                                    |                       |
| Table1                                                                                                    |                       |
|                                                                                                    |                       |
| 947 949 9 Y Z                                                                                                    |                       |
|                                                                                                    |                       |
| مساحة العمل                                                                                                    |                       |
|                                                                                                    |                       |
|                                                                                                    |                       |
|                                                                                                    |                       |
|                                                                                                    | _                     |
| شريط الحالة                                                                                                    |                       |
|                                                                                                    |                       |
|                                                                                                    |                       |
| Record: I4 4 1 of 1 >> >> >> >> >> >> >> >> >> >> >> >> >                                                                                                    |                       |
| patasheet View                                                                                                    |                       |

الشكل9: وإجهة قاعدة البيانات 2

وتتمثل عناوين التبويبات الرئيسية لبرنامج Ms Access الموجودة على شريط الأدوات الرئيسي فيما يلي:

- أ. تبويب ملف (File): يسمح هذا التبويب القيام بحفظ، فتح، طباعة، ...محتويات قاعدة بيانات إضافة إلى تعديل خيارات البرنامج.
- ب. <u>تبويب الصفحة الرئيسية (Home):</u> يحتوي هذا التبويب على المهام المشتركة بما في ذلك القدرة على تبديل طرق العرض وتطبيق التنسيق وتصفية البيانات، إلخ.
  - ت. تبويب إنشاء (Create): يتيح إنشاء الكائنات مثل الجداول والاستعلامات والنماذج والتقارير وما إلى ذلك.
- ث. <u>تبويب بيانات خارجية (External Data)</u> يتيح استيراد البيانات وتصديرها من وإلى قاعدة البيانات، وغيرها من العمليات المشابهة.
- ج. تبويب أدوات قاعدة البيانات (Databese tools): يسمح بإنشاء العلاقات، وحدات الماكرو، ونقل البيانات وغيرها من العمليات الأخرى.
- ح. <u>تبويب المساعدة (Help)</u>: يحتوي على مجموعة من الأدوات والمصادر التي تساعد في فهم واستخدام Ms <u>Access</u> بكفاءة، بما في ذلك مقالات مساعدة، وتعليمات خطوة بخطوة، ودروس فيديو، وروابط للمساعدة على الأنترنت والدعم الفنى.

# 7.8. الكائنات في برنامج Ms Access:

وضعت ميكروسوفت في هذا البرنامج كائنات تساعد المستخدم في إدخال البيانات ومعالجتها ثم استخراجها من القاعدة، وهذه الكائنات هي كالآتي:

- <u>الجداول</u> (Tables): تعتبر المحور الأساسي لأي قاعدة بيانات حيث تستعمل لتخزين المعلومات الكاملة. يمكن أن تحتوي قاعدة البيانات على أكثر من جدول، ويتكون الجدول من تقاطع صفوف (تسجيلات) وأعمدة (حقول).
   يمكن الربط بين جميع الجداول في قاعدة البيانات مع باقي الكائنات حيث يسهل الوصول لأي معلومات وبأسرع وقت ممكن.
- <u>الاستعلامات</u> (Queries): تستخدم للاستعلام عن بيانات من الجداول كما يظهر من اسمها وذلك باستخدام معايير محددة مسبقا مما يتيح الاختيار الجزئي للبيانات. وهي تتيح أيضا اتجاذ إجراءات بشأن هذه البيانات مثل إجراء الحسابات والتغييرات والحذف وما إلى ذلك. يمكن أن يتم دمج الاستعلامات في النماذج والتقارير بعد حفظها وإعادة استخدامها بقدر ما يلزم.
- <u>النماذج</u> (Forms): هي الشكل النهائي التي تعرض به البيانات حيث يمكن إدخال بيانات وعرضها أو تحريرها.
   يقوم النموذج بعرض المعلومات التي تريد أن تراها بالطريقة التي تريد أن تراها بها. تظهر بها مميزات التصميم
   واحترافية المصمم ولابد أن يتم وضع البيانات فيها بشكل منسق لتكون سهلة الاستعمال على المستخدم.
- التقارير (States): هي كائنات عرض وطباعة البيانات بأشكال وطرق وتنسيقات منوعة، فتقوم بتلخيص البيانات وعرضها في الجداول والاستعلامات.
- الماكرو (Macros): كائن يمكن أن يوضع فيه أمر أو عدة أوامر ليتم تنفيذها لإنجاز عملية معينة. وهو يتمم
   قاعدة البيانات وذلك عن طريق أداء الإجراءات التي قمت بتحديدها دون الحاجة إلى برمجتها.
- الوحدات النمطية (Modules): هي عناصر تستخدم لإضافة وظائف إلى قاعدة البيانات وذلك عن طريق برمجتها أي كتابة هذه الوحدات على عكس الماكرو التي يتم اختيارها من قائمة إجراءات.
- في الجزء التالي، نتعرف على خطوات تصميم قاعد بيانات في برنامج إدارة قواعد البيانات Ms Access وذلك من خلال مجموع عمليات متسلسلة.

### 9. أهم العمليات في نظام إدارة قواعد البيانات Ms Access:

تحتوي قاعدة البيانات على مجموعة كائنات كما ذكرنا سابقا، وفي هذا الجزء سوف نتعرض بالشرح المفصل لطرق إنشاء كل عنصر .

أ. إنشاء الجداول:

يعتبر إنشاء الجداول أول خطوة في عملية تصميم قاعدة البيانات، وهو عبارة عن مجموعة كبيرة من البيانات تخص موضوع معين. يتكون الجدول من تقاطع مجموعة صفوف تسمى سجلات، وأعمدة تسمى حقول. يعرف السجل على أنه مجموعة معلومات مرتبطة ببعضها البعض، وكل معلومة تنتمي لحقل معين. لكل حقا اسم خاص وثابت في كل السجلات، ولكن تختلف في المحتوى من سجل إلى آخر. لإنشاء حقل في قاعدة بيانات، نختار من القائمة Create في الشريط الرئيسي الأيقونة Table، تظهر لنا النافذة التالية:

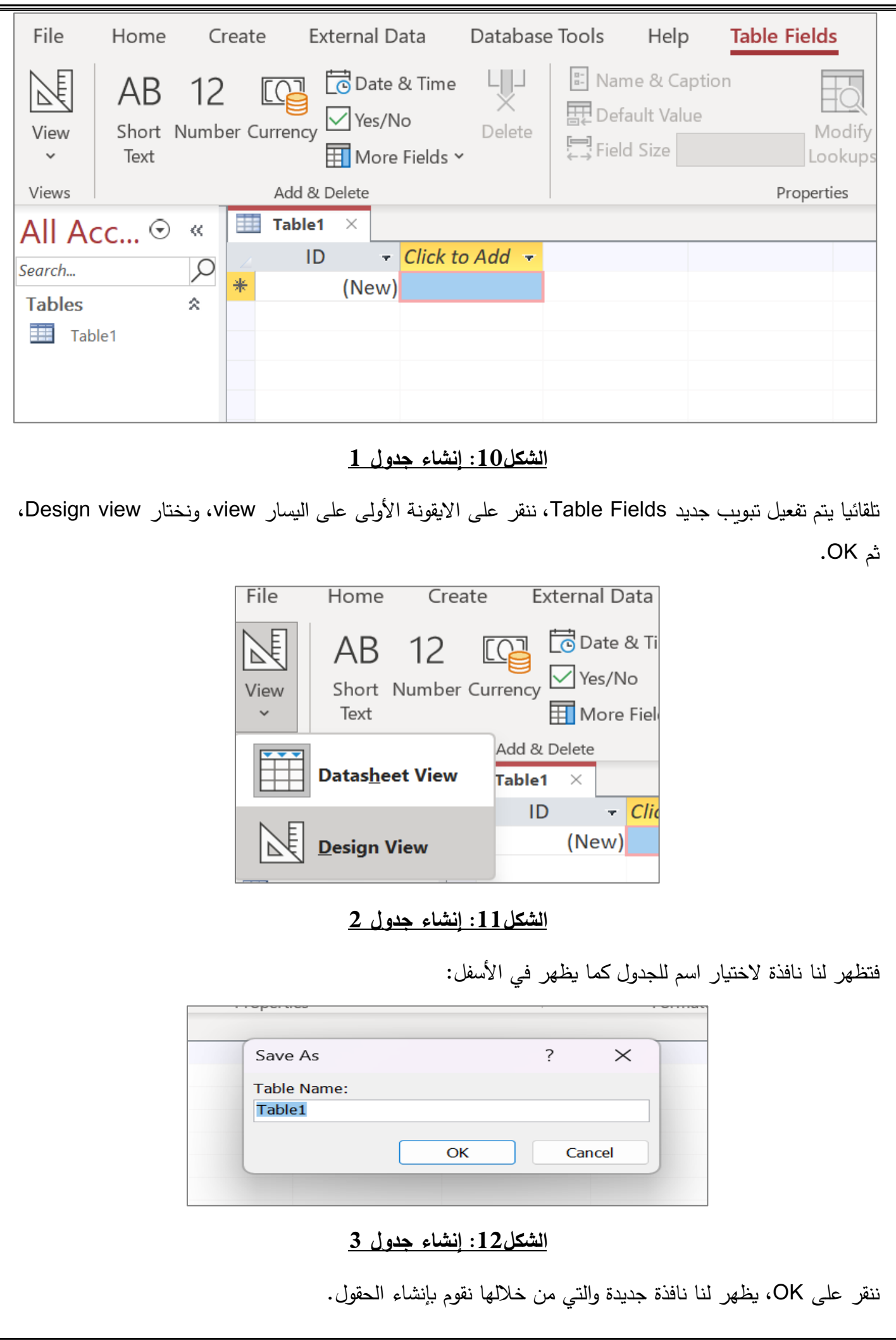

| Tools          | Show/Hide Field, Record & Table Events |
|----------------|----------------------------------------|
| « III Table1 × |                                        |
| Field          | Name Data Type                         |
|                | AutoNumber                             |
| م الحقل        | نوع البيانات                           |
| General Lookup | I ong Integer                          |
| New Values     | Increment                              |
| Format         | خصائص الحقل                            |
| Caption        |                                        |
| Indexed        | Yes (No Duplicates)                    |
| T              | Cananal                                |

### <u>الشكل13: إنشاء الحقول</u>

تحتوي هذه الشاشة على ثلاثة أقسام رئيسية: اسم الحقل، نوع البيانات، وخصائص الحقل.

نقوم بملء كافة الحقول مع تحديد الخصائص ونوع البيانات، وننقر على زر الإغلاق.

من خلال لقطة الشاشة في الأعلى نلاحظ مفتاح أصفر ، وهو حقل ورمز معرف فريد لكل صف في قاعدة البيانات، ويقوم هذا المفتاح بتحديد كل سجل في الجدول.

ومن شروط الحقل الأساسي أن يكون مميز في الجدول، ألا تتكرر بياناته، وألا يكون خاليا.